# Garmin GPS 12

#### Oppstart/avslutning

Skru den på med "lys"-knappen. Det tar en stund å få kontakt med satellittene men etter et par minutter kommer hovedsiden opp og den er klar til bruk. Husk at den ikke fungerer innendørs.

Slå den av med å holde inne "lys"-knappen i noen sekunder.

#### Pages

GPS'en har flere moduser og en blar mellom sidene med "page" og "quit"-knappen

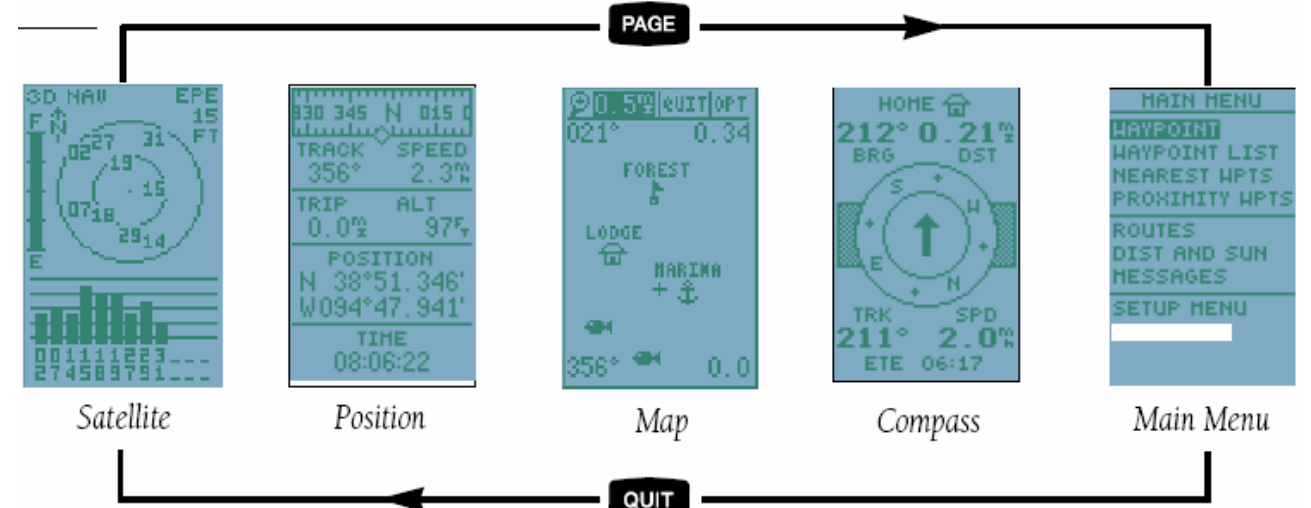

På Satelite page ser en batterinivået til venstre. Men de mest brukte pages er:

| 330 345 N 015 0   TRACK SPEED   356° 2.3%   TRIP ALT   0.0% 975   POSITION   N 38°51.346'   W094°47.941' | Position page - viser kurs, fart, posisjon etc.<br>Her vises de vesentlige data. Aller øverst er det et slags<br>kompass. Rett under står den aktuell kurs (TRACK) og fart (SPEED).<br>Så er det to felt som du kan velge <sup>1</sup> selv. Normal vises utgått<br>distanse (TRIP) og høyde (ALT), men du kan også velge turtid (TTIME),<br>totaltid (ELSPD), middelfart (AVSPD) og maks.fart (MXSPD)                                                                 |
|----------------------------------------------------------------------------------------------------|----------------------------------------------------------------------------------------------------|
| TIHE<br>08:06:22<br>HOHE<br>212° 0.21<br>BRG DST<br>BRG DST<br>TRK SPD<br>211° 2.0%                      | Compass page - anviser vei mot et mål (+ kurs og fart)<br>En velger et mål (waypoint) med "goto"-knappen og går så til<br>Compass page. Øverst står navnet på målet og under ser en fort-<br>løpende kurs (BRG) og avstand (DST) til målet. Pilen midt på siden<br>viser hvilken vei en bør styre. Underst vises den aktuelle<br>kurs (TRK) og fart (SPD). Og helt nederst er et valgbart felt som<br>normalt viser en tidsprognose (ETE) på antall timer igjen. Andre |
| ELE COLL                                                                                                 | valg er: тірspunktprognose (ета), anbefalt kurs (стs), avstandsavvik<br>fra beste kurs (хтк), hastighet rett mot målet (vmg) og<br>kursavvik (тrn)                                                                                                    |

<sup>1</sup> Gå til feltet du vil endre med piltastene. Trykk "Enter" og bla til ønsket valg med "opp/ned"-tasten og trykk så "Enter" igjen.

### Waypoint (waypt) - lagret posisjon (kan ha 500 waypt)

| <br>                          |                                                                                    |
|-------------------------------|------------------------------------------------------------------------------------|
|                               | Legge inn nåværende posisjon: Trykk "mark"-knappen og den blir                     |
| N 38°51, 334'                 | lagret som 'xxx' i waypt-listen, og du kan angi evt. rute også.                    |
| W094°47.941'                  | Legge inn ny posisjon: Gå til <b>Main menu</b> , velg <b>waypoint</b> , og velg så |
| 17-APR-97 10:37               | "new?". Gi et navn, velg bokstavene med opp/ned-piltastene og                      |
| BRG DST                       | trykk så "enter". To måter å gi posisjon:                                          |
| 000* 0.00*                    | Direkte - gå til posisjonsfeltet, trykk "enter", gi posisjon siffer                |
| RENAME? NEH?<br>DELETE? DONE? | for siffer, avslutt med 2x"enter"                                                  |
|                               | Relativ - gå til "ref"-feltet, velg referanseposisjon og gi kurs (BRG)             |
|                               | og avstand (DST) til den nye posisjonen.                                           |
|                               |                                                                                    |

#### Mann overbord - MOB

Trykk 2 ganger på "goto"-knappen og så "enter". Da vil nå-posisjonen lagres automatisk i waypt MOB (man over board) og GPS'en anviser retningen dit.

#### Ruter – flere strekk mellom utvalgte waypoints (kan ha 19 ruter)

| ROUTE: 5                   | Kan en ikke gå direkte mot målet kan en følge en oppsatt rute dit.               |
|----------------------------|----------------------------------------------------------------------------------|
| NO NAYPNTOTK DS1           | Blir da anvist en kurs i flere strekk fra waypt til waypt.                       |
| 1 HOHE 070 2.3             | Definer: Gå til <b>Main menu</b> , velg <b>routes</b> , gi et rutenummer. Gå ned |
| 3 TRAIL 325 1.5            | og sett inn ønskede waypt på lista.                                              |
| 5                          | Aktiv rute: Velg rutenummer og bruk så feltet "act?". Ruta blir                  |
| TOTAL DST 7.31             | kopiert til rute 0 (alltid den aktive <sup>1</sup> ruta), og havner på nærmeste  |
| COPY TO:<br>CLR? INU? ACT? | strekk. Bruker så <b>Compass page</b> for å følge ruta til neste waypt.          |
|                            | Når waypt er nådd anvises så nytt strekk til neste waypt.                        |
|                            | Baklengs rute: bruk feltet "inv?". Avslutt <sup>2</sup> : bruk feltet "clr?"     |

## Farlige områder

Gå til Main menu, velg Proximity wpts og legg inn waypt og avstand for alarm.

## Oppsett

Gå til **Main menu**, velg **setup menu** og så **navigation** Kartformat: velg "position frmt", og bla med piltastene: sjøkart: hddd°mm.mmm' landkart: UTM/UPS Enheter: gå til "units", og velg: sjøkart: nautic landkart: metric

<sup>&</sup>lt;sup>1</sup> Rutene 1-19 er vanlige ruter som lagres, mens rute 0 er alltid den aktive ruta. Du kan så legge inn ekstra (turavhengig) waypt i rute 0 mens den brukes – gå til aktuelt waypt i ruta og velg "insert" i menyen for å sette inn et nytt waypt foran.

<sup>&</sup>lt;sup>2</sup> Ved "CLR?" får du spørsmål om du vil slette ruta med alle waypts. Det gjør normalt ingenting siden det er rute 0 som slettes og da har du gjerne ruta lagret under et annet rutenummer.